# DECOUVERTE de GEONETWORK Avec OSURIS, l'Infrastructure de Données Géographiques de l'OSUR

Partie 3: l'outil GeoNetwork dans OSURIS

-Session Métadonnées ZAAr du 21/10/2021-

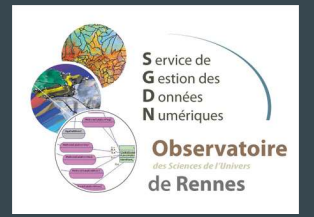

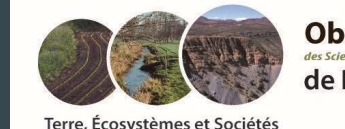

**Observatoire** ros do l'Ilnivor de Rennes

Terre, Écosystèmes et Sociétés

#### Ce(tte) œuvre est mise à disposition selon les termes de la <u>LicenceCreativeCommons Attribution - Pas d'Utilisation</u> <u>Commerciale - Partage dans les Mêmes Conditions 4.0 International</u>.

Vous êtes autorisé à :

**Partager** — copier, distribuer et communiquer le matériel par tous moyens et sous tous formats **Adapter** — remixer, transformer et créer à partir du matériel

Selon les conditions suivantes :

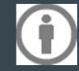

Attribution — Vous devez mentionner le nom de l'auteur de la manière suivante : « Service SGDN, OSUR, 2019 »

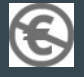

**Pas d'Utilisation Commerciale** — Vous n'êtes pas autorisé à faire un usage commercial de cette Oeuvre, tout ou partie du matériel la composant.

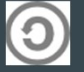

**Partage dans les Mêmes Conditions** — Si vous modifiez, transformez ou adaptez cette œuvre, vous n'avez le droit de distribuer votre création que sous une licence identique ou similaire à celle-ci.

Voir la version intégrale de la licence : http://creativecommons.org/licenses/by-nc-sa/4.0/

Plan

1. Les contextes

- 2. Termes et définitions
  - Infrastructure de Données Géographiques
  - Osuris
- 3. Outil GeoNetwork
  - Recherche / Visualisation cartographique
  - Edition d'une fiche (création, modification)
  - Publication / Validation
- 4. Discussions

### GeoNetwork

 GeoNetwork est une application web de catalogage de l'information géographique. Il propose les fonctionnalités suivantes:

- 1) recherche de métadonnées, visualisation de couches

- 2) édition/création de fiches de métadonnées
- 3) validation et publication des fiches
- Utilisé par de nombreuses infrastructures de données géographiques dans le monde.

### GeoServer, l'associé de GeoNetwork

- GeoServer est un serveur cartographique. Il permet de stocker des couches cartographiques et de les diffuser suivant différents 'protocoles de communication' comme WMS ou WFS (\*).
- Associé à GeoNetwork, il permet aussi de relier une fiche de métadonnées à une couche cartographique.
- → Ici, nous n'utiliserons pas directement GeoServer, mais indirectement, via GeoNetwork, pour déposer la ressource cartographique sous la forme d'un fichier '.zip'.

(\*) WMS = Web Map Service: visualiser sans modifier, télécharger WFS = Web Feature Service: manipuler les objets carto

### 3) GeoNetwork : rechercher des données

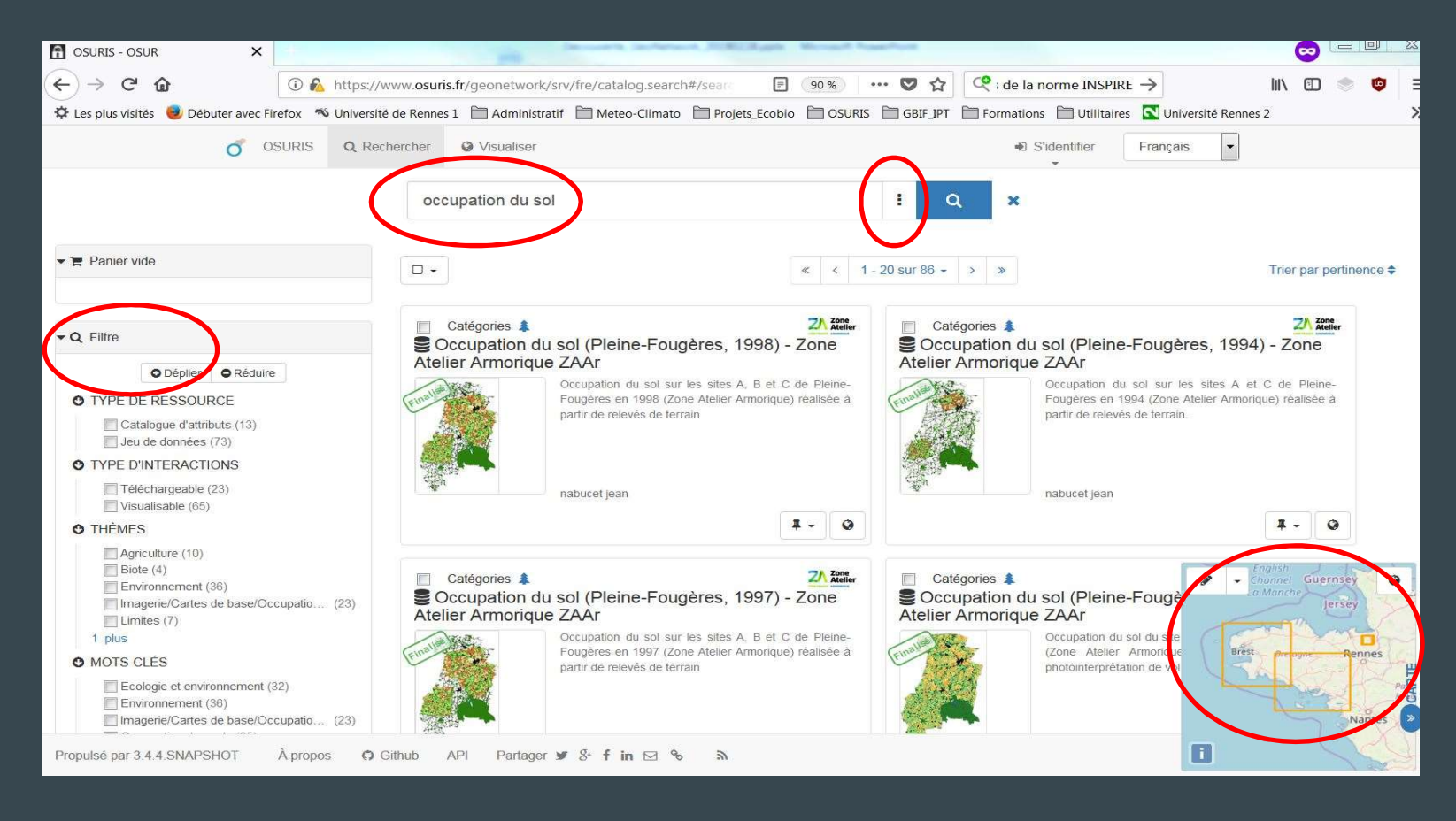

### 3) GeoNetwork : rechercher avancée

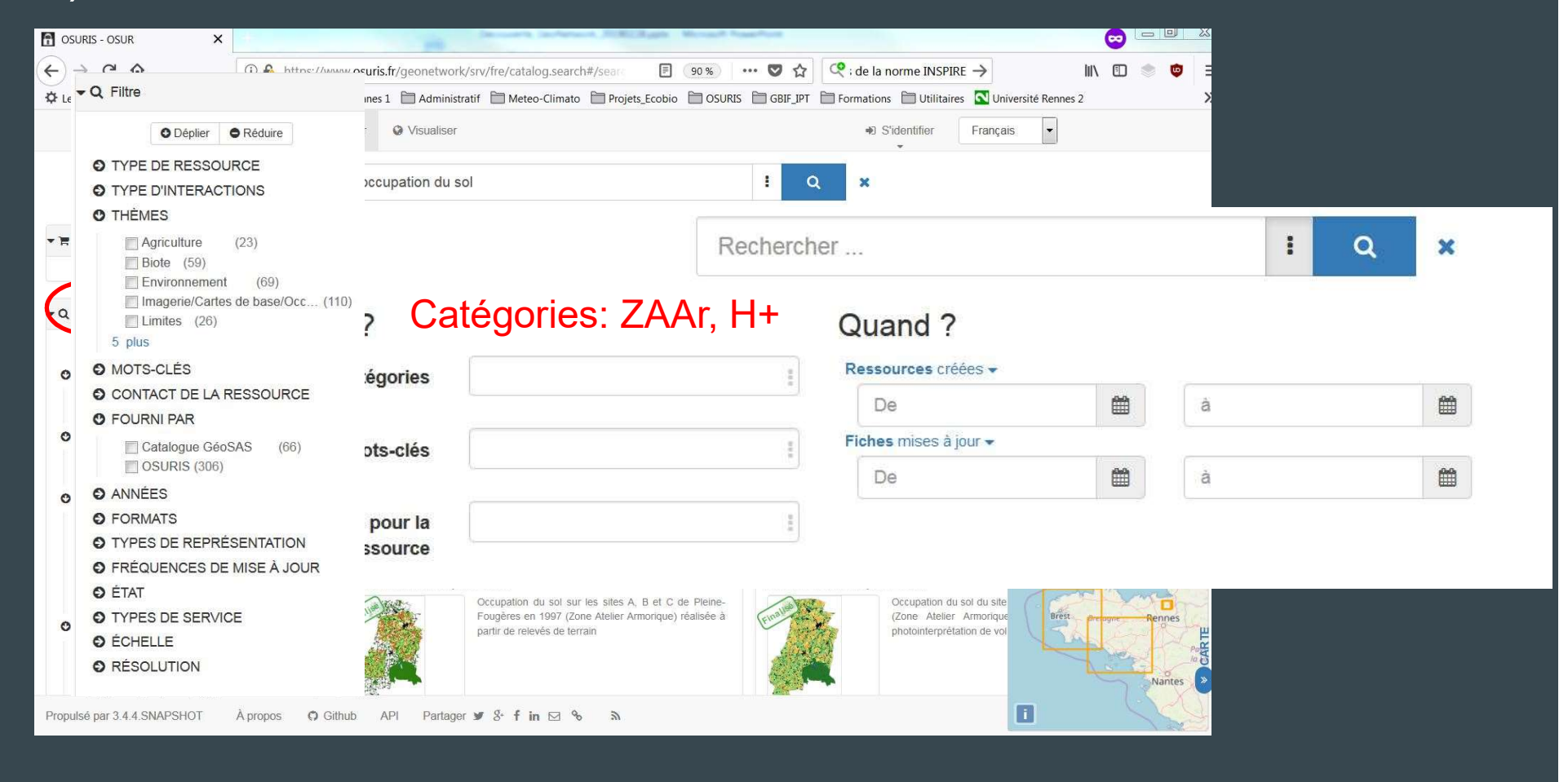

### 3) GeoNetwork : lecture d'une fiche de métadonnées

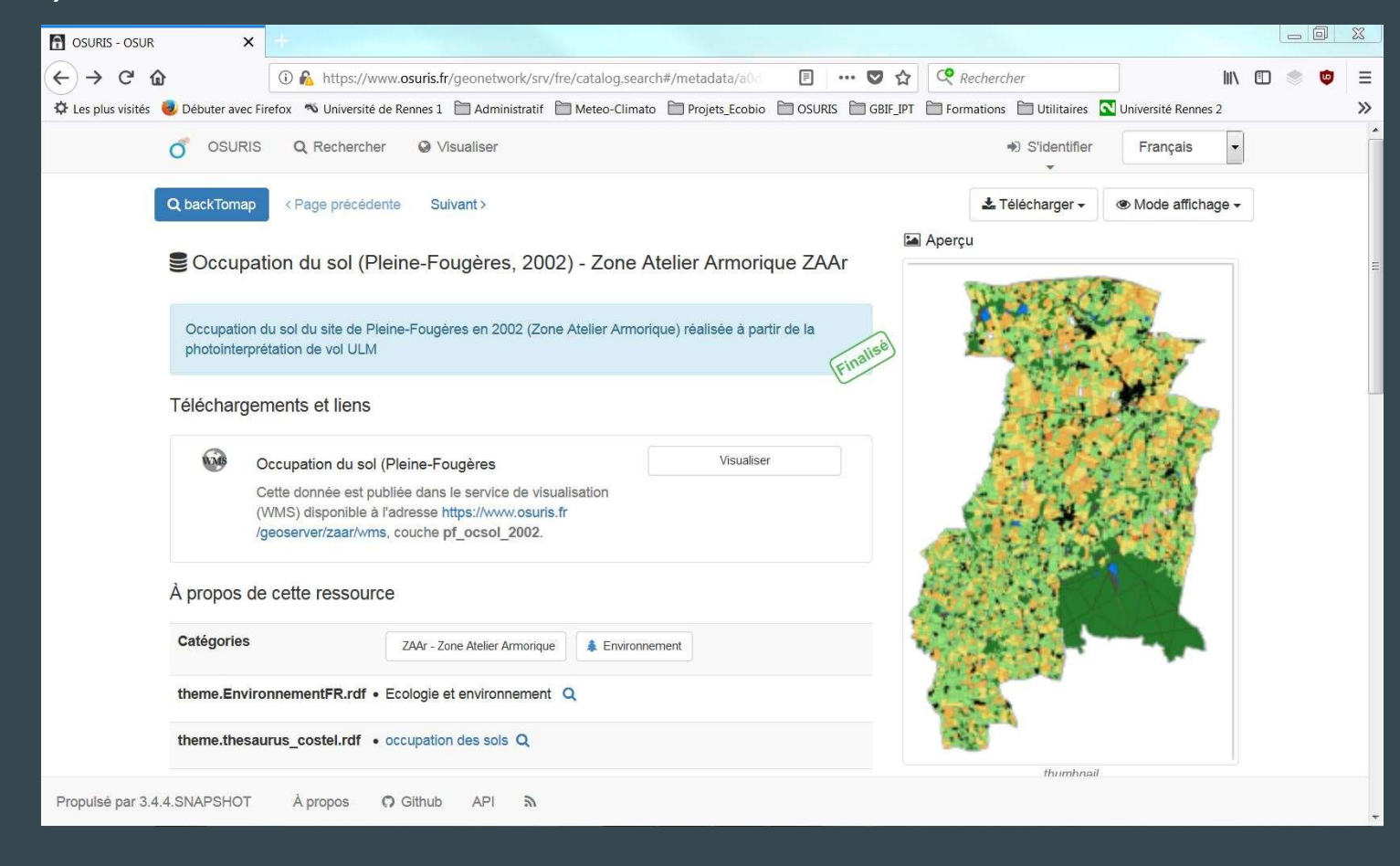

## 3) GeoNetwork : visualisation d'une couche cartographique

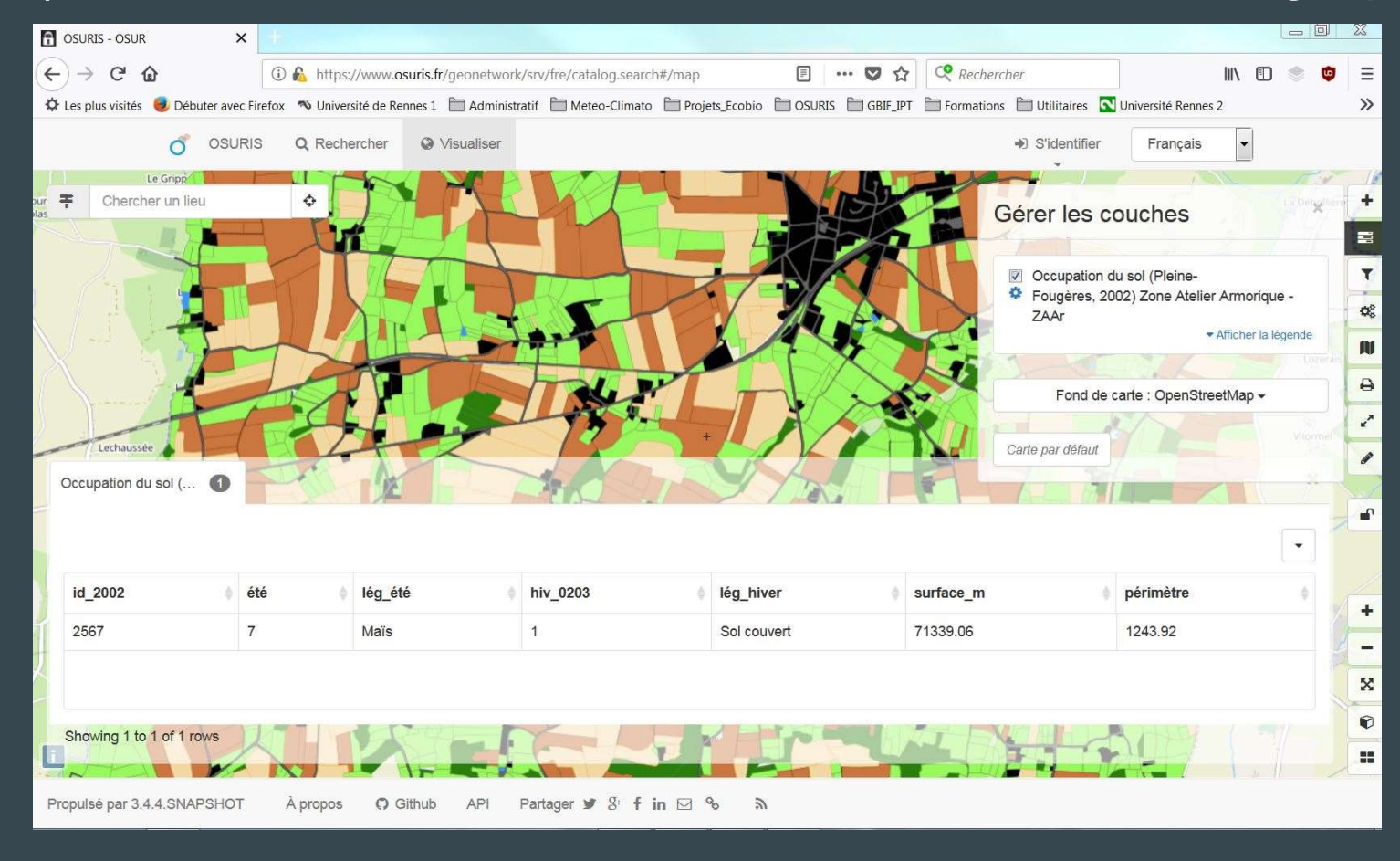

## 3) Geonetwork : visualisation de plusieurs couches

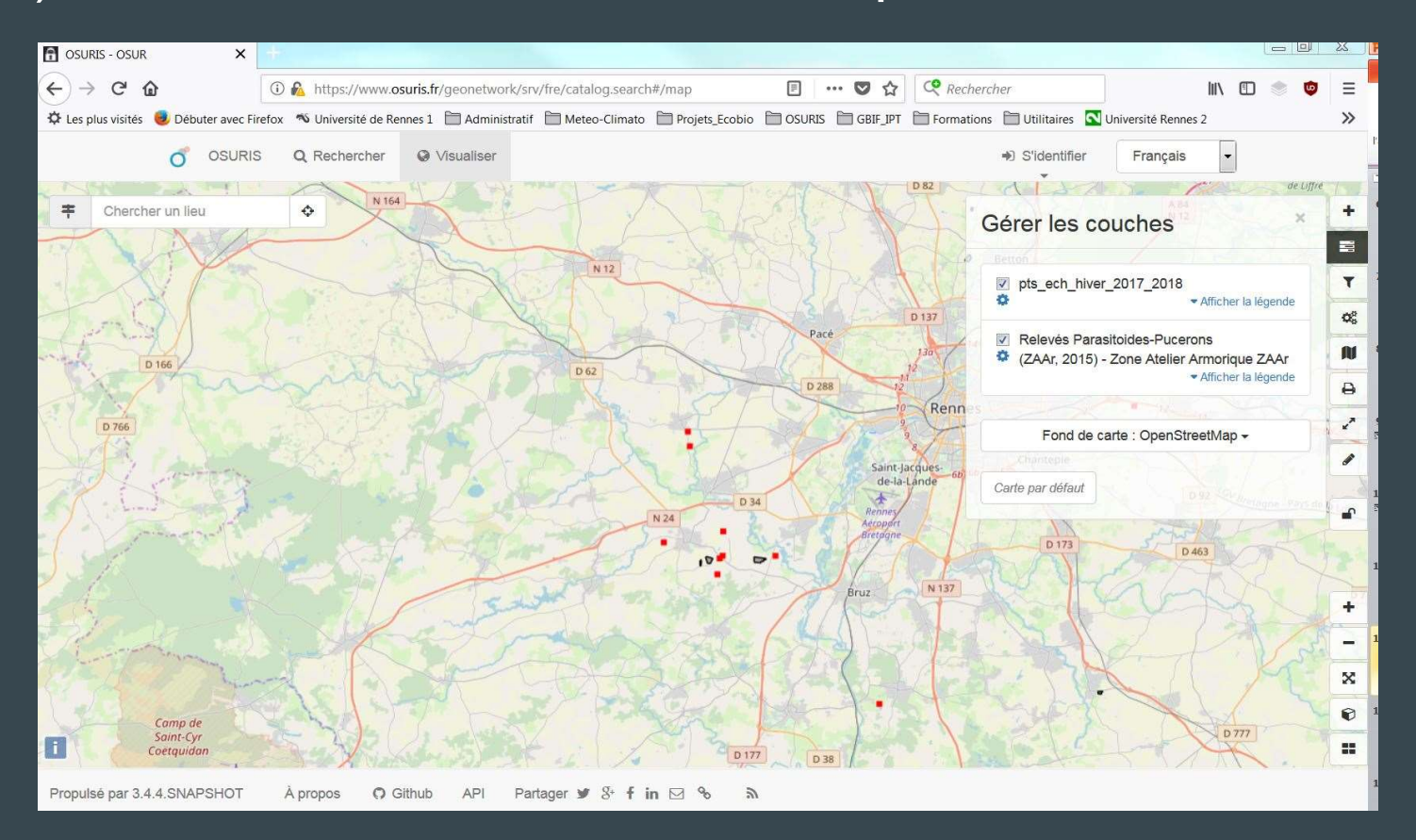

### On vient de voir:

- 1) la recherche de fiches de métadonnées et la visualisation de couches cartographiques.

### On va voir:

- 2) la création d'une nouvelle fiche de métadonnées pour l'OSUR,

- 3) la validation et la publication de cette fiche.

# 2) Création d'une fiche, pré-requis (2-1)

| réation d'un compte d'accès                                                     | : Sign UP |                                |                           |                     |  |
|---------------------------------------------------------------------------------|-----------|--------------------------------|---------------------------|---------------------|--|
| About you                                                                       | e         | 1 sera votre usage de l'IDS ?  |                           |                     |  |
| About you                                                                       |           | √otre usage                    |                           |                     |  |
| Inscription obligatoire pour bénéficier de tous les avantages de la plateforme. | le        | est votre entité d'origine ?   |                           |                     |  |
|                                                                                 | 4         | Autre (indiquez dans comm      | nentaires si votre en     | ntité n'existe pas) |  |
| Password *                                                                      | m         | nmentaires                     |                           |                     |  |
|                                                                                 |           |                                |                           |                     |  |
| Password confirmation *                                                         |           | sez-nous un message pour que n | ous traitions votre deman | de au plus vite.    |  |
|                                                                                 |           |                                |                           |                     |  |

# 2) Création d'une fiche, pré-requis (2-1)

 Oubli de mot de passe/pour changer son mot de passe (ne pas passer par GeoNetwork)

| 😵 Geoauth                                  | Geoauth                                  | GEOSERVER | GEONETWORK | GEOCMS | LOGIN | SIGN UP |
|--------------------------------------------|------------------------------------------|-----------|------------|--------|-------|---------|
| Log in                                     | Change your password                     |           |            |        |       |         |
| Email Password                             | Confirm your new password *              |           |            |        |       |         |
| Sign in                                    | Change my password                       |           |            |        |       |         |
| Forgot your password?<br>Sign in with Ldap | io account, Sign up<br>Sign in with Ldap |           |            |        |       |         |

## 2) Création d'une fiche, pré-requis (2-1)

- L'administrateur positionne les droits et les rôles
  - Autoriser des droits d'écriture dans les entrepôts pour le dépôt des couches
  - Droit en édition : un éditeur crée des métadonnées/couches
  - Droit en relecture : un relecteur valide les métadonnées et les publie.
  - Choix de l'entrepôt où il faudra déposer les couches carto (ZAAr, Geosciences, etc.)
- Préparation des couches cartographiques si nécessaire (compétences SIG)
- Autres documents éventuels (protocoles, données zippées, illustrations etc.)
- Choisir un modèle de fiche (template)? Possible de créer un modèle de fiche par projet, dispositif d'observation (H+, ZAAr et.)

# 2) Pré-requis préparation des données (2-2)

CHOIX à faire lors de la création de la couche carto en pensant à la future publication :

- Dégrader la donnée (géographiquement ou thématiquement non exhaustif)
- Indiquer uniquement des localisations (points de relevés, transects...)
- Indiquer uniquement des noms de champs sans les valeurs associées

□ Cas de restrictions de diffusion grand public a) Confidentialité des travaux des autorités publiques prévue par la loi,b) Relations internationales, la sécurité publique ou la défense nationale;c) Bonne marche de la justice,d) Confidentialité des informations commerciales ou industrielles;e) les droits de propriété intellectuelle;f) la confidentialité des données à caractère personnel;g) le secret statistique;h) la protection de l'environnement (ex: localisation d'espèces rares) Francoise Le Moal

Voir des exemples sur le site de GeoBretagne : <u>https://cms.geobretagne.fr/content/wiki-metadonnees</u>

## 2) Création d'une fiche de métadonnées, authentification

- Avec votre compte 'éditeur', authentifiez-vous sur la page d'accueil de Geonetwork : <u>https://www.osuris.fr/geonetwork/</u>

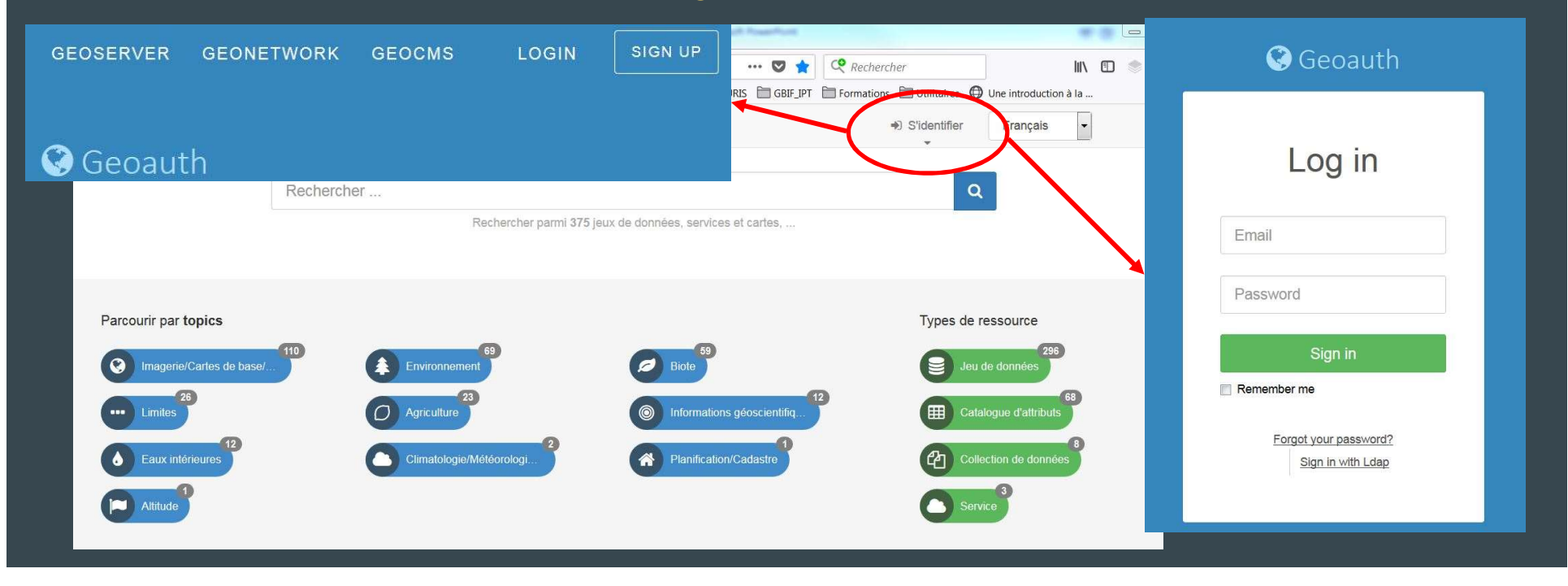

Mise à jour de l'annuaire pour créer les contacts nécessaires à la création d'une fiche de métadonnées

**1.** Dans la barre supérieure, cliquez sur "contribuer"

**2.** Sur la nouvelle page, cliquez sur "Gestion des annuaires"

Vérifier que soit l'organisme soit le contact n'existe pas déjà

- **3.** Dupliquer une fiche contact (organisme ou personne)
- **4.** Modifier la fiche dupliquée (dernière en date) et enregistrer

|                                                                                                    | IS Q Recherc                                                                                                    | ner 🥥                                                                 | Visualiser                         | + 0                        | Contribuer             | Ŧ       | 1      |                             |        |
|----------------------------------------------------------------------------------------------------|----------------------------------------------------------------------------------------------------|-----------------------------------------------------------------------|------------------------------------|----------------------------|------------------------|---------|--------|-----------------------------|--------|
|                                                                                                    | + Ajouter u                                                                                                    | ne fiche                                                              | e                                  |                            |                        |         |        |                             |        |
|                                                                                                    | 🏝 Importer d                                                                                                    | es fiche                                                              | es                                 |                            |                        |         |        |                             |        |
| =                                                                                                    | Gestion des                                                                                                    | annua                                                                 | ires                               | 2                          |                        |         |        |                             |        |
|                                                                                                    | 🖋 Édition e                                                                                                    | en série                                                              |                                    |                            |                        |         |        |                             |        |
| A partir                                                                                                    | de cette page, c                                                                                                    | réer ou ir                                                            | nporter de                         |                            |                        |         |        |                             |        |
| A partir<br>nouvelle<br>accès ra<br>ECOBIO UMR 6<br>ECOBIO UMR 6<br>ECOBIO UMR 6<br>ECOBIO UMR 6<br>Etatiais Annick                                                                                                    | de cette page, c<br>s fiches. Gérer<br>pides.<br>553 CNRS Univers<br>ise Mis à jour : il y a<br>553 CNRS Univers<br>Mis à jour : il y a 2 an                                  | réer ou ir<br>vos fiches<br>ité de Renn<br>2 mois<br>ité de Renr<br>s | es 1<br>Editer<br>Qupliq<br>Permis | Actions -<br>uer<br>ssions | ×<br>×                 | trer 🗸  | 🖺 Enre | gis <mark>t</mark> rer &    | fermer |
| A partir o<br>nouvelle<br>accès ra<br>ECOBIO UMR 6<br>iétaire: Le Moal Franco<br>ECOBIO UMR 6<br>iétaire: Battais Annick<br>teur d'élément                                                                                                    | de cette page, c<br>s fiches. Gérer<br>pides.<br>553 CNRS Univers<br>isse Mis à jour : il y a<br>553 CNRS Univers<br>Mis à jour : il y a 2 an                                 | réer ou ir<br>vos fiches<br>té de Renn<br>2 mois<br>té de Renr<br>s   | es 1<br>Editer<br>Dupliq<br>Permis | Actions -<br>uer<br>ssions | ×<br>×<br>Enregis      | trer 👻  | 🖺 Enre | gis <mark>trer &amp;</mark> | fermer |
| A partir o<br>nouvelle<br>accès ra<br>ECOBIO UMR e<br>iétaire: Le Moal France<br>ECOBIO UMR e<br>iétaire: Battais Annick<br>teur d'élément                                                                                                    | de cette page, c<br>s fiches. Gérer<br>pides.<br>553 CNRS Univers<br>iise Mis à jour : il y a<br>553 CNRS Univers<br>Mis à jour : il y a 2 an<br>responsable                  | réer ou ir<br>vos fiches<br>té de Renn<br>2 mois<br>té de Renr<br>s   | es 1<br>Editer<br>Dupliq<br>Permis | Actions -                  | ×<br>×<br>Enregis<br>4 | ttrer 💌 | 🖺 Enre | gis <mark>trer &amp;</mark> | fermer |
| A partir<br>nouvelle<br>accès ra<br>ECOBIO UMR 6<br>ECOBIO UMR 6<br>ECOBIO UMR 6<br>COBIO UMR 6<br>COBIO COBIO UMR 6<br>COBIO COBIO | de cette page, c<br>s fiches. Gérer<br>pides.<br>553 CNRS Univers<br>ise Mis à jour : il y a<br>553 CNRS Univers<br>Mis à jour : il y a 2 an<br>responsable<br>Annick Battais | réer ou ir<br>vos fiches<br>té de Renn<br>2 mois<br>té de Renr<br>s   | es 1<br>Editer<br>Dupliq<br>Permis | Actions -<br>uer<br>ssions | ×<br>×<br>Enregis<br>4 | trer 🔹  | 🖺 Enre | gis <mark>trer &amp;</mark> | fermer |

# 2) Création d'une nouvelle fiche

- **1.** Dans la barre supérieure, cliquez sur "contribuer"
- **2.** Sur la nouvelle page, cliquez sur "Ajouter une fiche"
- **3.** Sur la nouvelle page, sélectionnez "décrire un jeu de données"
- **4.** Sélectionnez un modèle (ZAAr, H+, ou geosciences, preferred Vector Data ...)
- **5.** Sélectionnez "dans ECOBIO/
- Geosciences..." si vous êtes éditeurs dans plusieurs groupes.

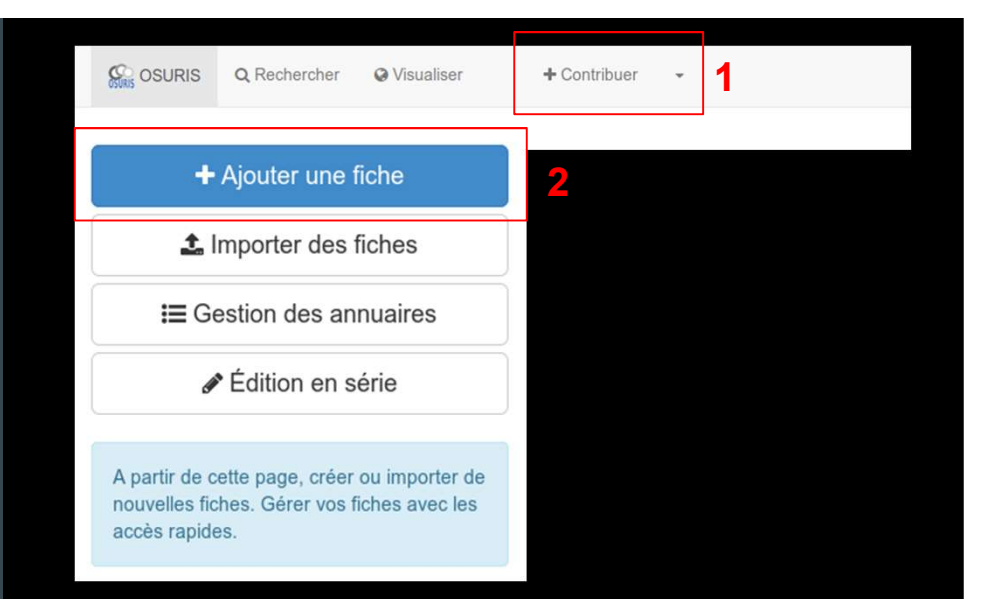

| Décrire un(e)                   |                                                        |          |           |
|---------------------------------|--------------------------------------------------------|----------|-----------|
| Décrire un(e) Jeu<br>de données | à partir de                                            | dans     | + Créer + |
|                                 | Modèle vecteur (LETG)                                  | ZAAr     | ÷         |
| Jeu de<br>données               | {quoi} ((où} {quand}) - Zone Atelier<br>Armorique ZAAr |          |           |
|                                 |                                                        | <b>5</b> |           |
| Catalogue<br>d'attributs        | 4                                                      |          |           |
|                                 |                                                        |          |           |

# Points importants

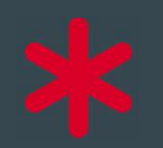

Saisie Obligatoire du champ pour la validation 'ISO'

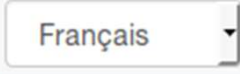

Interface de GeoNetwork en français Attention et à vérifier, les langues (interface, métadonnées) peut conditionner la validation d'une fiche (ex : le choix des thésaurus)

🖺 Enregistrer la fiche

Enregistrer régulièrement lors de la saisie

 $\rightarrow$  Choisir 'vue simple'

# Information de l'identification

| resource *               | {quoi} ({où} {quand}                                               | ) - Zone Atelier A                                       | rmorique ZAAr                                                                                  |                                                                      |                           |
|--------------------------|--------------------------------------------------------------------|----------------------------------------------------------|------------------------------------------------------------------------------------------------|----------------------------------------------------------------------|---------------------------|
| de référence ★           | Publication                                                        | •                                                        | jj / mm / aaaa                                                                                 | -:-                                                                  | 0-                        |
| Résumé de la ressource ★ | Ceci est un modèle<br>Atelier Armorique (Z                         | de fiche de méta<br>AAr) et rattachés                    | données, pour des jeux de do<br>à des couches vectorielles .                                   | nnées produits dans le cadr                                          | e de la Zone              |
|                          | Dans le résumé, vou<br>couverte, période te<br>l'éventuel programm | us pouvez en que<br>mporelle, les mé<br>ne de recherche, | elques lignes, décrire la resso<br>thodes employées pour produ<br>et même structure des donnée | urce de manière plus précise<br>irre la donnée (ex: relevé de<br>es. | e: zone<br>terrain), puis |
|                          | Recommandations in http://kartenn.region                           | nationales et exe<br>-bretagne.fr/wiki/                  | mpies sur le site de GeoBreta<br>doku.php?id=pole_catalogag                                    | igne:<br>e:guide_de_saisie:resume                                    |                           |
|                          |                                                                    |                                                          |                                                                                                |                                                                      |                           |
| But                      | Champ optionnel: p<br>données et de décri                          | ermet de rappele<br>re les limites d'ut                  | r les questions de recherche d<br>ilisation.                                                   | qui ont motivé la production                                         | du jeu de                 |

Intitulé de la ressource : nom concis Par exemple: quoi, où, quand, projet

Exemple : Relevés de carabes (Sud Ille-et-Vilaine 2017-2018) - Zone Atelier Armorique ZAAr

Date de référence : date de publication de la donnée ou de mise à disposition

Forme de la présentation : papier, numérique, vidéo...

Résumé de la ressource : description de la donnée, description des attributs, des méthodes d'acquisitions, des traitements, protocoles...

État : [liste déroulante]

## Contact pour la ressource

| iom de l'organisation         |           | Nom de la personne    | Adresse e-mall             | Rôle     |
|-------------------------------|-----------|-----------------------|----------------------------|----------|
| {unité de recherche}          |           | {chercheur/doctorant} | {adresse email de la perso | Auteur - |
|                               |           |                       |                            |          |
|                               |           |                       |                            |          |
| F                             |           |                       |                            |          |
|                               | 🏜 Q       | Rechercher un contact |                            |          |
| Fréquence de mise à           | Lorsque r | Rechercher un contact |                            | Ŭ        |
| Fréquence de mise à<br>jour ★ | Lorsque r | Rechercher un contact |                            | -        |

ECOBIO UMR 6553 CNRS Université de Rennes 1

LETG-RENNES UMR 6554 CNRS Université de Rennes 2

Geosciences Rennes UMR6118 CNRS Université de Rennes1

Nom de l'organisation : unité de recherche, tutelle (attention à l'orthographe et à l'ordre des mots)

Nom/Prénom de la personne/Adresse e-mail : nom et prénom du responsable du projet et/ou du créateur de la donnée et son e-mail

 $\rightarrow$  Indiquer au moins le nom d'une personne titulaire

Rôle : auteur (personne), propriétaire (organisation), point de contact, gestionnaire. La loupe opermet de créer/retrouver des contacts dans un annuaire.

→ Possibilité d'ajouter plusieurs contacts avec des rôles différents

Fréquence de mise à jour : [liste déroulante]

Contact pour la mise à jour : champ optionnel

# Mots clés

| <ul> <li>Mots clés</li> </ul> |                             |   |
|-------------------------------|-----------------------------|---|
| ~                             |                             |   |
| Mot Clé                       | données ouvertes            |   |
|                               |                             |   |
| Type de mot clé               | Thème                       | - |
| • Mote clés                   |                             |   |
| Moto cico                     |                             |   |
| Mot Clé                       | Zone Atelier Armorique ZAAr |   |
|                               |                             |   |
|                               |                             |   |
| Type de mot clé               | Localisation                | • |
|                               |                             |   |
|                               |                             |   |
|                               |                             |   |
|                               |                             |   |
|                               |                             |   |
|                               |                             |   |
|                               |                             |   |

Choisir au moins un mot clé par thésaurus (Inspire,Gemet, Localisation)

Mot clé : au minimum un mot clé thématique Exemple : données ouvertes, Zone Atelier Armorique, Agriculture...

Inspire : la saisie d'au moins un mot clé provenant du thésaurus INSPIRE est obligatoire Exemple : hydrographie, Habitat et biotopes, géologie...

Gemet : Thésaurus européen permettant l'uniformisation de la saisie d'un grand nombre de mots clés (6000), à privilégier par rapport aux mots clés libres

### Contraintes sur la ressource

Contraintos sur la ressource

| Usage libre sous réserve des mentions obligatoires sur tout docume    | Valeurs recommandées                                                                                                    | •                                                                                                    |
|-----------------------------------------------------------------------|----------------------------------------------------------------------------------------------------|----------------------------------------------------------------------------------------------------|
| Licence ouverte : https://www.etalab.gouv.fr/licence-ouverte-open-lic | Valeurs recommandées                                                                                                    | •                                                                                                    |
| Autres restrictions                                                   |                                                                                                    | •                                                                                                    |
| Licence                                                               |                                                                                                    | •                                                                                                    |
| Pas de restriction d'accès public                                     |                                                                                                    | , ji                                                                                                    |
| Vecteur                                                               |                                                                                                    | •                                                                                                    |
|                                                                       | Usage libre sous réserve des mentions obligatoires sur lout docume  Usage libre sous réserve des mentions obligatoires sur lout docume  Licence user restrictions  Vecteur Vecteur | Usage libre sous réserve des mentions obligatoires sur tout docume       Valeurs recommandées         V       Valeurs recommandées         Licence ouverte : https://www.etalab.gouv.fr/licence-ouverte-open-lio       Valeurs recommandées         Autres restrictions       Licence         Pas de restriction d'accès public       Valeurs recommandées |

Travail en cours sur les questions de droits sur la donnée Contraintes d'accès : [liste déroulante] valeur conseillée : restreint si le jeu de données est en cours de valorisation. Sinon sélectionner droit d'auteur/droit moral (copyright) ou licence

Contraintes d'utilisation : [liste déroulante] valeur conseillée : licence

Autres contraintes : valeur conseillée : licence CC-BY-NC 4.0 (citation + distribution des données à des fins NC)

SI données ouvertes : voir préconisations sur wiki geobretagne

Type de représentation spatiale : [liste déroulante] vecteur pour une couche SIG de points, polygones, lignes, raster ..

### Résolution spatiale

| Jénominateur de |     | 0 | Valeurs recommandées |
|-----------------|-----|---|----------------------|
| l'échelle 🛪     |     |   |                      |
|                 | +   |   |                      |
| Langue de la    | fre |   |                      |
|                 |     |   |                      |

Pour les questions de résolution spatiale, demander de l'aide à un géomaticien si besoin Dénominateur de l'échelle : [liste déroulante] échelle pertinente pour la représentation de la donnée

Exemple : 1:25 000, 1:100 000...

Langue de la ressource (pour les données attributaires) : indiquer eng pour english ou fre pour french

Encodage des caractères : encodage utilisé par le jeu de données.

L'encodage UTF8 est le plus courant, vérifier l'encodage sur le jeu de données

# Catégorie ISO

| <ul> <li>Catégorie ISO</li> </ul> |                 | - |
|-----------------------------------|-----------------|---|
| Thématique                        | Environnement - |   |
|                                   | +               |   |
|                                   |                 |   |
|                                   |                 |   |
|                                   |                 |   |
|                                   |                 |   |
|                                   |                 |   |
|                                   |                 |   |
|                                   |                 |   |
|                                   |                 |   |
|                                   |                 |   |

#### Thématique : [liste déroulante]

plusieurs choix possibles par les 19 disponibles (cliquer sur le +)

Exemple : Environnement, Imagerie/cartes de base/occupation des terres, Informations géoscientifiques

|                                                             | Étendue           |
|-------------------------------------------------------------|-------------------|
| <ul> <li>► Etendue</li> <li>✓ Etendue temporelle</li> </ul> |                   |
| Date de début ★ 🗾 j/mm/aaaa                                 |                   |
| Date de fin \star 🧾 jj / mm /aaaa                           |                   |
| Continents - Choisir un territoire                          | Dessiner une zone |
| WGS84 (EPSG:4326) -                                         | 90 \$             |
| -180 🗘                                                      |                   |
|                                                             | -90 🗘             |
|                                                             |                   |

Étendue temporelle : saisir la date de début et de fin de la série de données

S'il n'y a qu'une seule date (ou donnée instantanée), saisir la même date dans les deux champs

Emprise géographique : saisie des coordonnées extrêmes ou tracer l'emprise avec la souris - conserver la projection WGS84 même si vos données sont dans un autre système de projection Vous pouvez aussi sélectionner le lieu (kerguelen, la carte sera mise à jour automatiquement)

A voir : L'emprise devra être mise à jour avec les coordonnées précises des données lors de leur mise en ligne sur le serveur de la couche carto ou bien calcul automatique ultérieurement

# Information sur le système de référence

| <ul> <li>Information sur le</li> </ul> | système de référence                  |
|----------------------------------------|---------------------------------------|
| Code ★                                 | EPSG / RGF93 / Lambert-93 (EPSG:2154) |
|                                        |                                       |

#### Demander de l'aide à un géomaticien si besoin

**Code :** système de projection utilisé dans la couche de données

Pour avoir accès au champs de recherche, il faut passer en vue complète puis se rendre dans l'onglet Système de référence.

> INSPIRE Simple Complète

Pour modifier le système de référence par defaut, il faut chercher le nouveau système, l'ajouter puis supprimer l'ancien (clic sur croix rouge). Revenir en vue simple ensuite.

| Code *                                    | RGF93 / Lambert-93 (EPSG-2154)     |   |
|-------------------------------------------|------------------------------------|---|
| Espace de nommage                         | EPSG                               | × |
| Version                                   | 7.4                                | × |
| <ul> <li>Information sur le sy</li> </ul> | stème de référence                 |   |
| Code *                                    | WGS 84 / UTM zone 20N (EPSG:32620) |   |
|                                           |                                    |   |
| Espace de nommage                         | EPSG                               |   |
| Espace de nommage<br>Version              | EP9G.<br>8.0                       |   |

# Information sur la distribution

| Informations sur la distribution  Format (encodage)  Nom  ESRI Shapefile | Version {version si connue}           |                       |
|--------------------------------------------------------------------------|---------------------------------------|-----------------------|
| • Distributeur     • Contact                                             |                                       |                       |
| Nom de l'organisation Nom de la personne OSUR                            | Adresse e-mail osuris@univ-rennes1.fr | Rôle Point de contact |
| +                                                                        |                                       |                       |

Format (encodage) : indiquer le format des données, indiquer la version si connue

**Exemple :** Esri Shapefile, GeoJson...

**Distributeur :** par défaut OSUR

à renseigner en cas de co-financement par un autre organisme ou en cas d'utilisation de données d'autres organismes

# Ressource en ligne

| ocole                      |                  | Adresse Internet | Nom |  |
|----------------------------|------------------|------------------|-----|--|
| WWW:LINK-1.0-httplink      | Valeurs recomr • |                  |     |  |
| OGC:WMS-1.1.1-http-get-map | Valeurs recomr   |                  |     |  |
|                            |                  |                  |     |  |
|                            |                  |                  |     |  |
|                            |                  |                  |     |  |
|                            |                  |                  |     |  |
|                            |                  |                  |     |  |
|                            |                  |                  |     |  |
|                            |                  |                  |     |  |
|                            |                  |                  |     |  |

#### Ne rien saisir

Préférer utiliser l'onglet 'ressources associées' à droite dans la création de la fiche de métadonnée (voir plus loin dans la présentation)

# Information sur la qualité des données

| <ul> <li>Informations sur l</li> </ul> | a qualité des données             |
|----------------------------------------|-----------------------------------|
|                                        |                                   |
| Niveau 🛪                               | Attribut                          |
|                                        | Carte                             |
|                                        | Carte interactive                 |
|                                        | Carte statique                    |
|                                        | Champ de session                  |
|                                        | Collection de données             |
|                                        | Collection de session             |
|                                        | Collection matérielle             |
|                                        | Dimension d'un groupe             |
|                                        | Entité                            |
|                                        | o Jeu de données                  |
|                                        | Jeux de données non géographiques |
|                                        | Logiciel                          |
|                                        | Modèle                            |
|                                        | Service                           |
|                                        | ⊖ Tuile                           |
|                                        | O Type d'attribut                 |
|                                        | Type de propriété                 |
|                                        | Type d'entité                     |

Niveau : Préciser le type de la donnée. Par défaut : jeu de données

# Resultat de la conformité

Ne toucher à rien si déjà informé dans le modèle. Sert à la validation INSPIRE de la métadonnée

Spécifications : par défaut (règlement (UE) n o 1089/2010 de la commission du 23 novembre 2010 portant modalités d'application de la directive 2007/2/ce du parlement européen et du conseil en ce qui concerne l'interopérabilité des séries et des services de données géographiques), mettre une date de publication,

| Généalogie |  |
|------------|--|
|------------|--|

| <ul> <li>Généalogie</li> </ul>   |  |  |     |
|----------------------------------|--|--|-----|
| Généralités sur la<br>provenance |  |  | .ii |

Informations sur la provenance des données (relevés de terrain, achat, type de capteur, programme de recherche...)

Indiquer ici les financements liés à la production des données.

Champ non obligatoire mais très important!

# Métadonnées

| enuliant de la liche                                                                             | dfb57fda-bc72-4406-94cb-61f0c346a411     |   |              |   |    |
|--------------------------------------------------------------------------------------------------|------------------------------------------|---|--------------|---|----|
| Langue des métadonnées                                                                           | eng                                      |   |              |   |    |
| Encodage des caractères                                                                          | Utf8                                     |   |              |   | •  |
| dentifiant de la fiche<br>de métadonnées<br>parent                                               | 🚠 Associer à une fiche parent            |   |              |   |    |
| Type de ressource                                                                                | +                                        |   |              |   |    |
|                                                                                                  |                                          |   |              |   |    |
| Nom du niveau de<br>hiérarchie                                                                   | +                                        |   |              |   |    |
| Nom du niveau de<br>hiérarchie<br>Date des<br>métadonnées *                                      | 06 / 06 / 2018                           | ٥ | 09:22:30.000 | ۵ | 0- |
| Nom du niveau de<br>hiérarchie<br>Date des<br>métadonnées *<br>Iom du standard de<br>métadonnées | • 06 / 06 / 2018<br>ISO 19115:2003/19139 | ٥ | 09:22:30.000 | ٥ | 0- |

#### Identifiant de la fiche : automatique

Langue des métadonnées : par défaut fre pour French Encodage des caractères : par défaut UTF8

Identifiant de la fiche de métadonnées parent : à renseigner si la fiche de métadonnées se rattache à une fiche parent

Date des métadonnées : automatique

Nom du standard de métadonnées : par défaut ISO 19115:2003/19139

Version du standard de métadonnées : ne rien modifier

# Contact : celui qui a rédigé la métadonnée

| Contact                        |               |                       |                             |                  |   |
|--------------------------------|---------------|-----------------------|-----------------------------|------------------|---|
| om de l'organisation           | Nom de la per | rsonne                | Adresse e-mail              | Rôle             |   |
| {unité de recherche}           | {personne     | e qui a salsi de la r | {adresse email de la person | Point de contact | - |
|                                |               |                       |                             |                  |   |
| Contact                        | A Rechercher  | un contact            |                             |                  |   |
| Désignation de la donnée (URI) | +             |                       |                             |                  |   |
| Autre langue                   | +             |                       |                             |                  |   |

ECOBIO UMR 6553 CNRS Université de Rennes 1

LETG-RENNES UMR 6554 CNRS Université de Rennes 2

Nom de l'organisation : nom de l'Unité de recherche. Attention à l'orthographe et à l'ordre des mots

Nom de la personne : par défaut indiquer la personne référente pour les métadonnées dans l'unité de recherche (demander confirmation)

Ecobio : Romain Georges, Françoise Le Moal LETG-Rennes : Thomas Houet, ? INRA-BAGAP : Audrey Alignier, Paul Meurice Géosciences : Annick Battais, Christian Le Carlier De Veslud CReAAH: ? INRA-SAS : ?

Adresse e-mail : indiquer le mail de la personne Référente (ou un service de préférence)

Rôle : par défaut mettre point de contact

# Ressources en ligne Ajout d'un aperçu

Capture d'écran d'une représentation des données avec un fond de carte

- 1. Cliquer sur le + pour ajouter une ressource
- ou cliquer sur "Créer un lien vers une ressource en ligne"
- 3. Choisir "Ajouter un aperçu"
- 4. Sélectionner ou déposer un fichier
- **5**. Cliquer sur le nom du fichier déposé => l'URL se remplit automatiquement (vous pouvez donner un nom à la ressource)
- **6**. Il est possible de générer un aperçu à partir d'une couche déjà existante, le fichier est automatiquement déposé.
- 7. Cliquer sur «Ajouter une ressource en ligne »

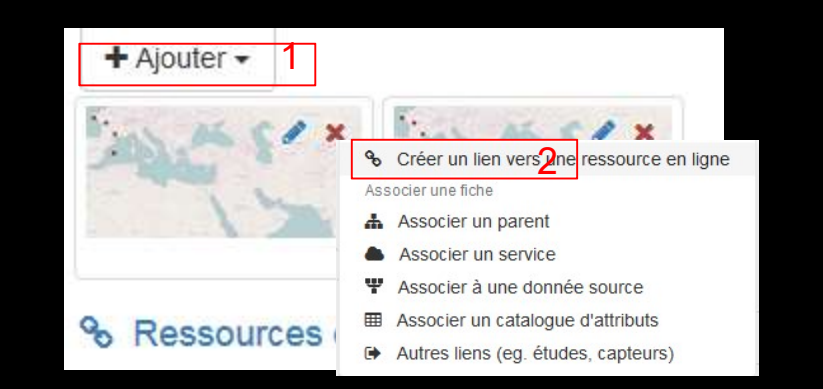

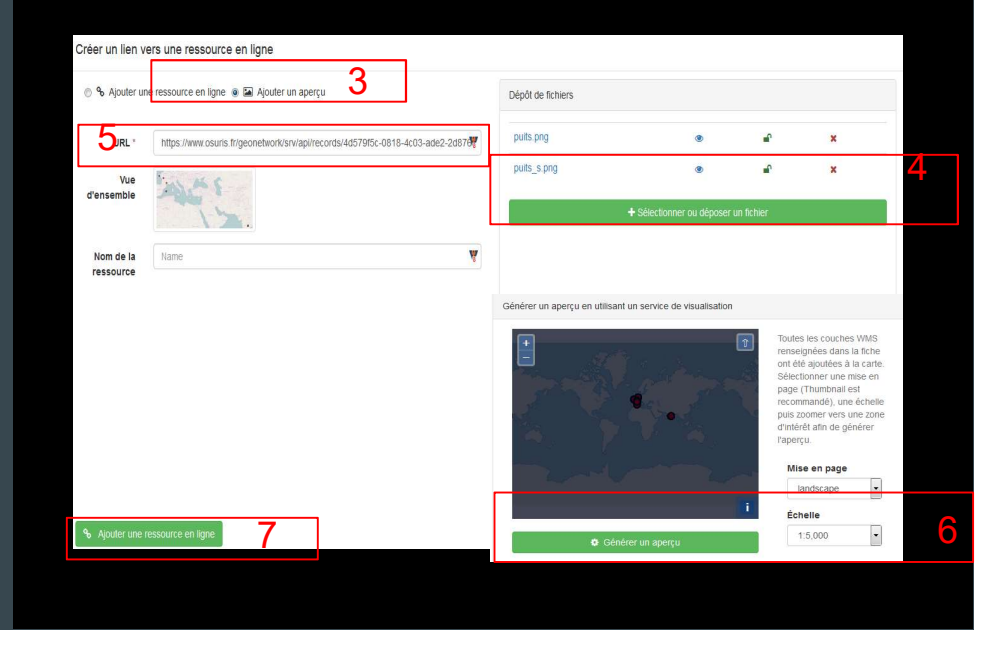

# Ressources en ligne Ajout d'une ressource en ligne type URL

Cliquer sur le + pour ajouter une ressource
ou cliquer sur "créer un lien vers une ressource en ligne"
Choisir une "Ajouter une ressource en ligne"
Protocole : Adresse Internet (URL)

- URL : (ex : http://hplus.ore.fr)
- Nom de la ressource
- 4. Ajouter/Mettre à jour le lien

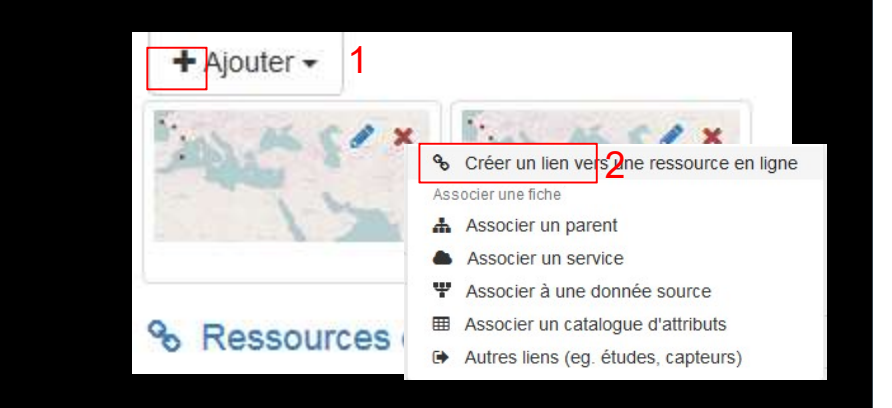

| Ajouter un             | e ressource en ligne 🌓 🖾 Ajouter un aperçu | Dépôt de fichiers |                           |            |        |
|------------------------|--------------------------------------------|-------------------|---------------------------|------------|--------|
| Fonction               |                                            | ✓ puits.png       | ۲                         | <b>P</b>   | ×      |
| Protocole              | Adresse Internet (URL)                     | ▼ pults_s.png     | ۲                         | <b>₽</b>   | ×      |
| URL *                  | http://hplus.ore.fr                        |                   | + Sélectionner ou déposer | un fichier |        |
| Nom de la<br>ressource | Site web du SOERE H+                       |                   |                           |            |        |
| escription             | Description                                |                   |                           |            |        |
| Profile                |                                            |                   |                           |            |        |
| Mettre à jour          | le lien                                    |                   |                           |            | Ø Beso |
|                        | 4                                          |                   |                           |            |        |

# Ressources en ligne Ajout d'une ressource en ligne type fichier (csv, zip...)

- 1. Cliquer sur le + pour ajouter une ressource
- 2. ou cliquer sur "Créer un lien vers une ressource en ligne"
- 3. Sélectionner ou déposer un fichier
- 4. Cliquer sur le nom du fichier déposé afin de le sélectionner
- **5**. L'URL et le protocole se remplissent automatiquement (vous pouvez donner un nom à la ressource)
- 6. Cliquer sur «Ajouter une ressource en ligne/Mettre à jour »

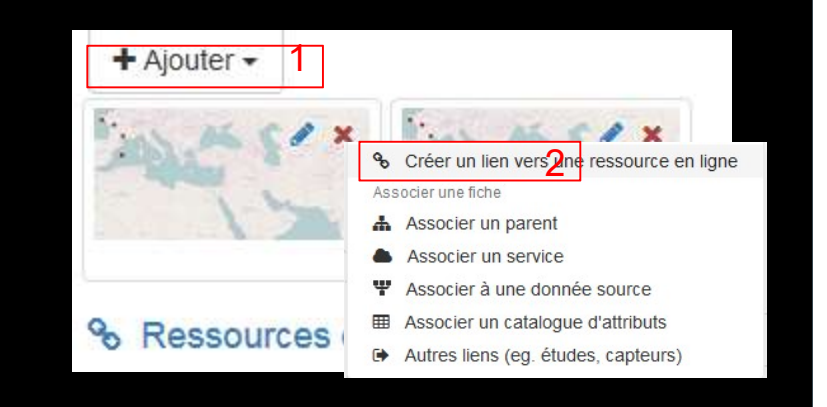

| Fonction               | ·                                                                               | puits.png                     | ۲                 | • | × |
|------------------------|---------------------------------------------------------------------------------|-------------------------------|-------------------|---|---|
| Protocole              | Fichier à télécharger 5                                                         | puits_s.png                   | ۲                 | ſ | × |
| URL*                   | https://www.osuris.frigeonetwork/srv/api/records/4d579f5c-0818-4c03-ade2-2d8761 | terrain_mai2011_mai2014.csv 4 | ۲                 | ſ | × |
| Nom de la<br>ressource | Données de terrain                                                              | 3 + Sélectionner ou de        | époser un fichier |   |   |
| escription             | Description                                                                     |                               |                   |   |   |
| Profile<br>pplication  |                                                                                 |                               |                   |   |   |
|                        |                                                                                 |                               |                   |   |   |

# Ressources en ligne Ajout d'une couche déjà existante

- I. Cliquer sur le + pour ajouter une ressource
- 2. ou cliquer sur "Créer un lien vers une ressource en ligne"
- Choisir une "Ajouter une ressource en ligne"
- 4. Renseigner les champs suivants :

- Protocole : OGC-WMS Web Map Service L'url est constituée du préfixe <u>http://www.osuris.fr/geoserver</u>, suivi du nom de l'entrepôt puis wms

- ex : <u>http://www.osuris.fr/geoserver/hplus/wms</u> <u>http://www/osuris.fr/geoserver/zaar/wms</u> <u>http://www.osuris.fr/geoserver/wms</u>
- Le nom de la ressource est automatiquement

#### proposé

5. Ajouter une ressource en ligne

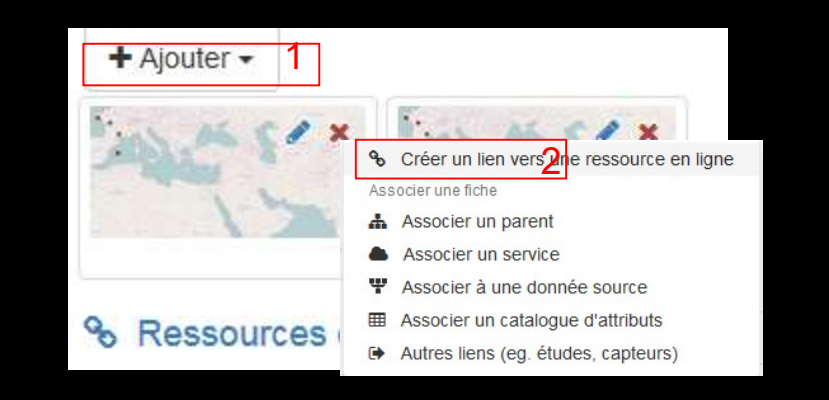

| er un lien ve    | ers une ressource en ligne                                         |      |                   |                           |            |                |
|------------------|--------------------------------------------------------------------|------|-------------------|---------------------------|------------|----------------|
| % Ajouter un     | e ressourge en igne 💿 🖼 Ajouter un aperçu                          | 1    | Dépôt de fichiers |                           |            |                |
| Fonction         |                                                                    | •    | puits.png         | ۲                         | <b>_</b> ₽ | ×              |
| Protocole        | OGC-WMS Web Map Service 4                                          | •    | puits_s.png       | ۲                         | ∎°         | ×              |
| URL*             | https://www.osuris.fr/geoserver/hplus/wms                          | 0    |                   | + Sélectionner ou déposer | un fichier |                |
| ravimetric_map   | o_ploemeur_tiff (Carte gravimetrique de la zone de ploemeur)       | × 11 |                   |                           |            |                |
| Stations Hplus ( | (Stations Hplus)                                                   |      |                   |                           |            |                |
| houtuppal_201    | 60906_Tank_EHP (choutuppal_20160906_Tank_EHP)                      |      |                   |                           |            |                |
| houtuppal_land   | _use_cluster_long_region (choutuppal_land_use_cluster_long_region) |      |                   |                           |            |                |
| lata_mag_ploer   | meur (data_mag_ploemeur)                                           |      |                   |                           |            |                |
| actures (fractu  | res)                                                               |      |                   |                           |            |                |
| plus_geologica   | il_cuts (hplus_geological_cuts)                                    | -    |                   |                           |            |                |
| Profile          |                                                                    |      |                   |                           |            |                |
| application      |                                                                    |      |                   |                           |            |                |
| Ajouter une re   | essource en ligne                                                  |      |                   |                           |            | Ø Besoin d'air |
| 8.11             |                                                                    |      |                   |                           |            |                |

Comment relier une fiche de métadonnée avec une couche cartographique ?

# 1ere méthode (à privilégier actuellement)

- 1 Par le dépôt d'une couche sur un serveur ftp
- Se connecter https://tools.osuris.fr/pydio avec son compte
- Aller dans couches-geoserver
- Choisir son entrepôt (geosciences, ecobio ..)
- Copier le dossier contenant l'ensemble de la couche carto
- 2 Nous prévenir pour qu'on puisse créer la couche carto sur geoserver (voir peut-être une autre formation)

| ←)→ଟଢ ା                        | 🔒 https://tools.osuris.fr/pydio/ws-couches-geoserver/GEOSCIENCE/data_gravi_ploemeur 🛛 🐨 😭                     |
|--------------------------------|----------------------------------------------------------------------------------------------------|
| Débuter avec Firefox Dimplemen | ing schema 🕈 Swagger UI 🚹 osuris.fr/geonetwork/ 🖇 Setup stip only accou 🔺 untitled - tutoseparati 🔁 i hstalle |
| christophe.petto               | couches-geoserver / GEOSCIENCE / data_gravi_ploemeur                                                          |
|                                | PLUS *                                                                                                    |
| Mes workspaces                 | Répertoire parent                                                                                             |
| couches-geoserver              | data_gravi_ploemeur.dbf<br>Modifié le 5 février                                                               |
| Partagés avec moi              | data_gravi_ploemeur.prj<br>Modifié le 5 février                                                               |
| Fichiers Partages              | data_gravi_ploemeur.qix           Modifié le 5 février                                                        |
|                                | data_gravi_ploemeur.sbn<br>Modifié le 5 février 2:77 Ko Fichier 05/02/2021 16:17                              |
|                                | data_gravi_ploemeur.sbx<br>Modifié le 5 février                                                               |
|                                | data_gravi_ploemeur.shp<br>Modifié le 5 février                                                               |
|                                |                                                                                                    |

# Ressources en ligne 2eme méthode – Géopublication

L'idée est de pouvoir déposer et publier la donnée sur le serveur de couches (geoserver) directement depuis l'interface de gestion de la métadonnée.

La couche peut être créée à partir de QGIS, ARCGIS et est l'ensemble des fichiers .shp, .sld, .shx, .prj ...

- 1. Cliquer sur le + pour ajouter une ressource
- ou cliquer sur "Créer un lien vers une ressource en ligne"
- **3**. Cliquer sur « Sélectionner ou déposer un fichier » contenant la couche SIG en format ZIP
- 4. Cliquer sur le nom du fichier déposé afin de le sélectionner
- **5**. L'URL, le protocole et le nom de la ressource se remplissent automatiquement
- 6. Ajouter une ressource en ligne

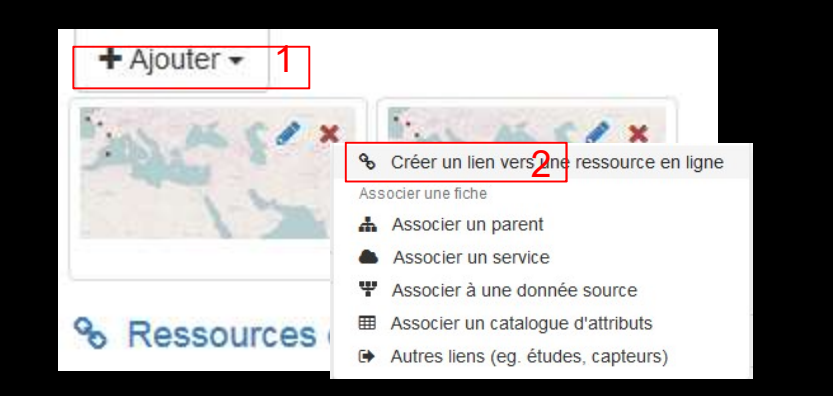

| Ajouter un          | e ressource en ligne 🍥 🖬 Ajouter un aperçu             |                            | Dépôt de fichiers      |                               |          |   |
|---------------------|--------------------------------------------------------|----------------------------|------------------------|-------------------------------|----------|---|
| onction             |                                                        | V                          | puits.png              | ۲                             | <b>e</b> | × |
| otocole             | Fichier à télécharger                                  |                            | puits_s.png            | ۲                             | <b>e</b> | × |
| URL*                | https://www.osuris.fr/geonetwork/srv/api/records/4d579 | f5c-0818-4c03-ade2-2d87612 | veg_2008_def_L93.zip 4 | ۲                             | ₽°       | × |
| om de la<br>ssource | Fichier couche 5                                       | ¥                          | + Sélectionne          | er ou déposer un fichier<br>3 |          |   |
| cription            | Description                                            | V                          |                        |                               |          |   |
|                     |                                                        | W                          |                        |                               |          |   |

# Ressources en ligne Géopublication

Un bouton orange «Publier en WMS,WFS,WCS apparaît.

- 6. Cliquer sur ce bouton et sélectionner la ressource
- 7. Publier le fichier zip dans un entrepot choisi (Geoserver Zaar, Geoserver hplus ...)
- 8. Cliquer sur publier
- 9. Si le message suivant s'affiche

« Publication effectuée, couche ajoutée à la carte », c'est tout bon.

**10**. Cliquer ensuite sur « Lier le service à la fiche » Cochez les services souhaités :

OGC : WMS : visualisation OGC : WFS : modification OGC : WCS : téléchargement pour des données raster (données sans mise en forme)

Et n'oubliez pas de sauvegarder ....

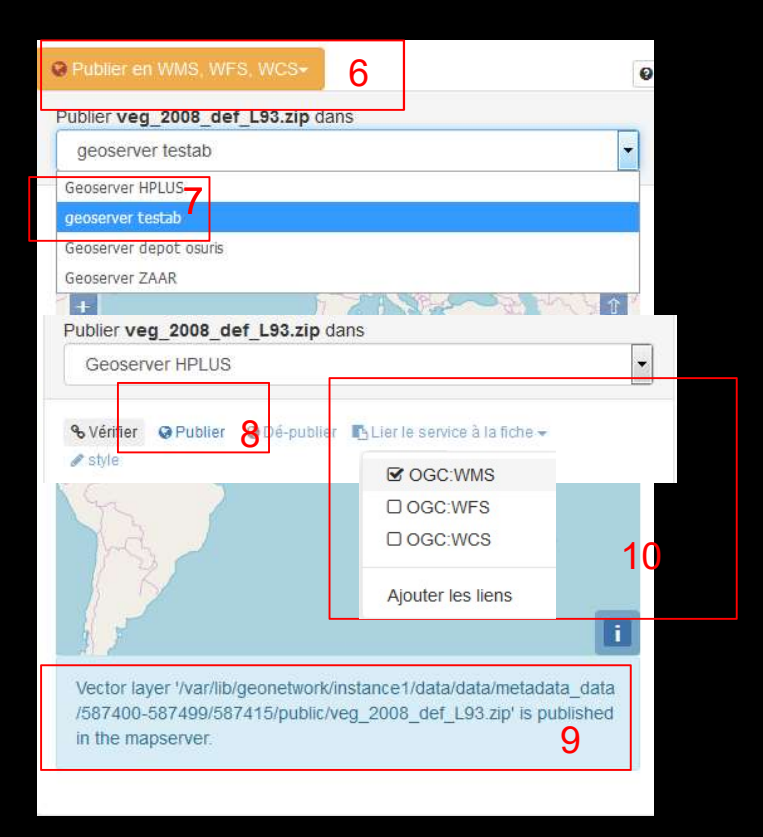

### Autres Ressources associées

- Associer à un parent
- Permet une hiérarchie dans les métadonnées
- Ex : ORE H+  $\rightarrow$  Site Poitiers ou  $\rightarrow$  Site Ploemeur
- Ex: ZAAr  $\rightarrow$  Fiche du projet ('FarmLand)
- ou  $\rightarrow$  Fiche 'Zone Atelier Armorique ZAAr présentation, C.Mony & C.Piscart'
- Associer à un service (ex dans GeoSAS)
- Associer à une donnée source
- Associer à un catalogue d'attributs
- Permet d'associer un dictionnaire des données (définitions des champs d'un fichier csv), il faut alors créer une fiche dans la catégorie 'catalogue d'attribut'

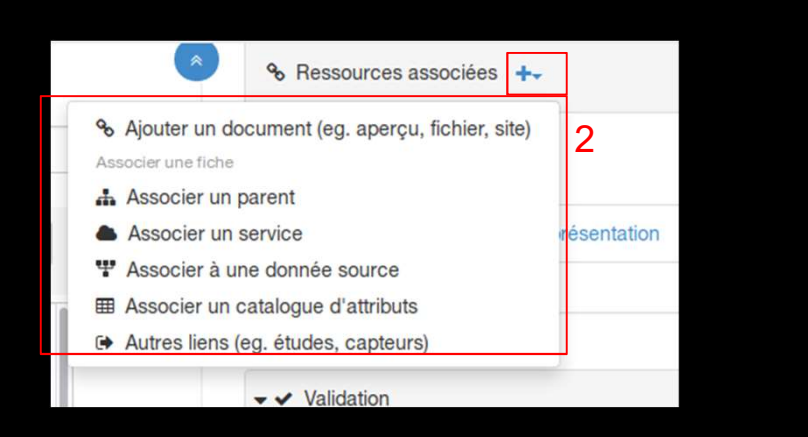

### Enregistrer et fermer la fiche

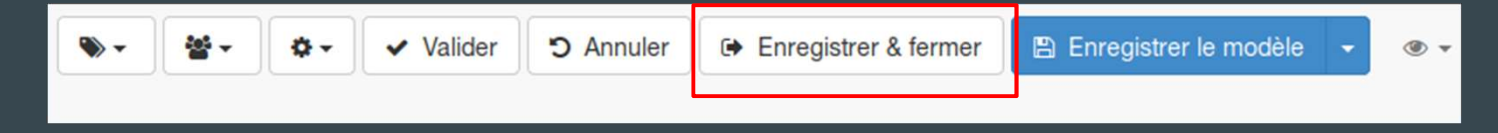

# 3. Validation/Publication Les suggestions de Géonetwork

Aller sur « Suggestions »

2. Cliquer sur « cette fiche ne contient pas d'identifiants pour la ressource ... », cela ajoutera automatiquement un identifiant unique dans l'onglet « Identificateur »

3. Cliquer sur « le service de visualisation ... »

**4**. Cocher « définir l'étendue » et définir l'apercu de la fiche à partir .... » si cela n'a pas déjà été fait.

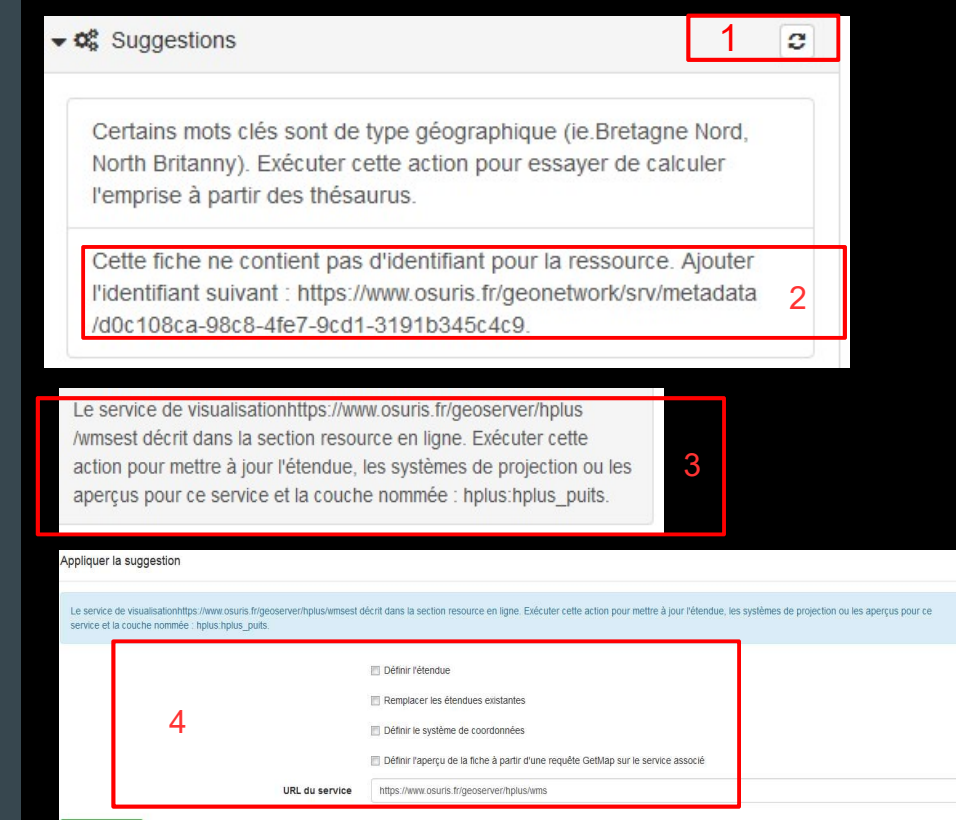

Mettre à joi

## Validation «technique» ISO

1. Aller sur «Validation»

**2**. Si la fiche n'est pas valide, le bandeau Validation apparaît en rouge.

3. Cliquer sur l'icone pousse en bas rouge pour avoir le détail des champs en erreur.

4. Retourner dans la fiche et les champs en erreur seront indiqués en rouge.

Compléter tous les champs manquants

Une fois les corrections appliquées, valider à nouveau. Si tout est correct le bandeau Validation devient vert.

| , | ✓ Validation 1                                                                                                    |                                                                                                    | 3*                                    | C I           | 2 |
|---|----------------------------------------------------------------------------------------------------|----------------------------------------------------------------------------------------------------|---------------------------------------|---------------|---|
|   | Validation du stand<br>INSPIRE metadata<br>validation                                                                                           | ard (XSD)<br>implementing rule                                                                                                    | 33                                    | aur<br>/ 35   |   |
|   | Mots clés et thème IN<br>INSPIRE Theme thesaur<br>/instance1/data/config/c<br>/httpinspireeceuropaeut<br>codelist/external/thesaur<br>Registry. | SPIRE<br>us not found (at file:////var/lib/g<br>odelist/external/thesauri/theme<br>heme-theme.rdf. Check install<br>ti/theme. Download thesaurus | geonetwork<br>ation in<br>from INSPIF | <sup>че</sup> |   |
|   | Mots clés et thème IN<br>Le thème INSPIRE est m<br>INSPIRE themes")                                                                             | SPIRE<br>anquant (mot clé issu du thés                                                                                                    | aurus "GEN                            | ИЕТ           |   |
|   | Schematron validat                                                                                                    | ion / GeoNetwork                                                                                                    | 6                                     | 1/1           |   |
|   | Schematron validat<br>19115(19139)                                                                                                    | ion for ISO                                                                                                    | 22                                    | / 22          |   |
|   | URL Validation                                                                                                    |                                                                                                    |                                       | 2/3           |   |
|   | Online Resource Link<br>Url is invalid, a 404 or so<br>/documents/poitiers.kmz                                                                  | Check<br>ome other error: 'http://hplus.o                                                                                                    | re.fr                                 | 4             |   |
|   |                                                                                                    |                                                                                                    |                                       |               |   |

### Privilèges et publication

Il faut avoir des droits de relecteur pour publier une fiche de métadonnée. Un éditeur pourra uniquement changer les privilèges associés à son groupe.

1. Aller sur «Gérer la fiche»

2. Cliquer « Privilèges » et cocher tous les privilèges pour tous.

- 3. Cliquer par « Remplacer par la sélection »
- **4**. Cliquer sur « Publier », un commentaire vous avertit que la fiche n'est pas validée iso.
- 5. Publication effectuée

| rivilèges - Metadonné        | éee à partir c 🔏 | Privileges<br>Publier   |             | ur jeu de don                        | nées // à rem          | placer par un             |
|------------------------------|------------------|-------------------------|-------------|--------------------------------------|------------------------|---------------------------|
| Qui à accès ?                |                  | Activer le v            | vorkflow    |                                      |                        |                           |
| Filtre Filtrer les group     | es<br>දු<br>්    | Dupliquer<br>Créer un e | nfant       |                                      |                        | Activer<br>tous les       |
| Croupes 1                    | < Publie.        | moracure                | i ereenarge | P Editer                             | Notifier               | privilènes                |
| Intranet                     |                  |                         |             |                                      |                        |                           |
| hivité                       |                  |                         |             |                                      | 2                      |                           |
| Tous                         |                  |                         | •           | 4                                    | 2                      |                           |
| inra-sas                     |                  |                         |             |                                      |                        |                           |
| Ecobio                       | 6                |                         |             |                                      |                        |                           |
| Groupe exemple               |                  |                         |             |                                      |                        |                           |
| BAGAP                        |                  |                         |             |                                      |                        |                           |
| Osuris                       |                  |                         |             |                                      |                        |                           |
| Hplus                        |                  |                         |             |                                      | ×                      |                           |
| ZAAr                         |                  | ۵                       | 8           | 0                                    | 8                      | (TTT)<br>Name             |
| ♣ Privilègés ₽ Publier       | 4                | en.                     | a,          | Privilège<br>Dé-publie<br>Activer le | s<br>er 5<br>e workflo | n Hacer i ar la sélection |
| 2 Dupliquer<br>♣ Créer un en | fant             | sp<br>sp                | ත           | Duplique<br>Créer un                 | er<br>enfant           |                           |

## Activer le workflow

Permet d'avoir un historique des modifications faites sur une fiche de métadonnée

- 1. Aller sur «Gérer la fiche»
- 2. Cliquer «Activer le workflow»

3. Vous pouvez être mis au courant de chaque modif de la métadonnée

| ui à accès ?<br>Filtre Filtrer les grou | ipes                | Q Privilège I Publier | s<br>∎         |                                                                                                    | _                   |                             |        |
|-----------------------------------------|---------------------|-----------------------|----------------|----------------------------------------------------------------------------------------------------|---------------------|-----------------------------|--------|
|                                         | Activer le workflow |                       | 2              |                                                                                                    | Activer<br>tous les |                             |        |
| aroupes 1                               | < Publier           | Créer ur              | er<br>n enfant | Fditer                                                                                                    | Notifier            | privileges                  | 1      |
| nvité                                   |                     |                       |                |                                                                                                    |                     | -                           |        |
| íous                                    |                     |                       |                |                                                                                                    |                     |                             |        |
| nra-sas                                 |                     |                       |                |                                                                                                    |                     | 0                           |        |
| Ecobio                                  |                     | 6                     |                |                                                                                                    |                     | 6                           |        |
| Groupe exemple                          |                     |                       |                |                                                                                                    | 9                   |                             |        |
| BAGAP                                   |                     |                       |                |                                                                                                    |                     |                             |        |
| Dsuris                                  |                     |                       |                |                                                                                                    |                     |                             |        |
| Iplus                                   | ×                   |                       |                |                                                                                                    |                     |                             |        |
| ZAAr                                    |                     |                       |                |                                                                                                    | 6                   |                             |        |
|                                         |                     |                       | 0              | Revealed to the second second | ilėges              | mplacer par la sélection    | 3      |
|                                         |                     |                       | 4              | Met                                                                                                    | tre à j             | iour <mark>l'état de</mark> | la fic |
|                                         |                     |                       | e              | ව Dup                                                                                                    | lique               | Ő                           |        |

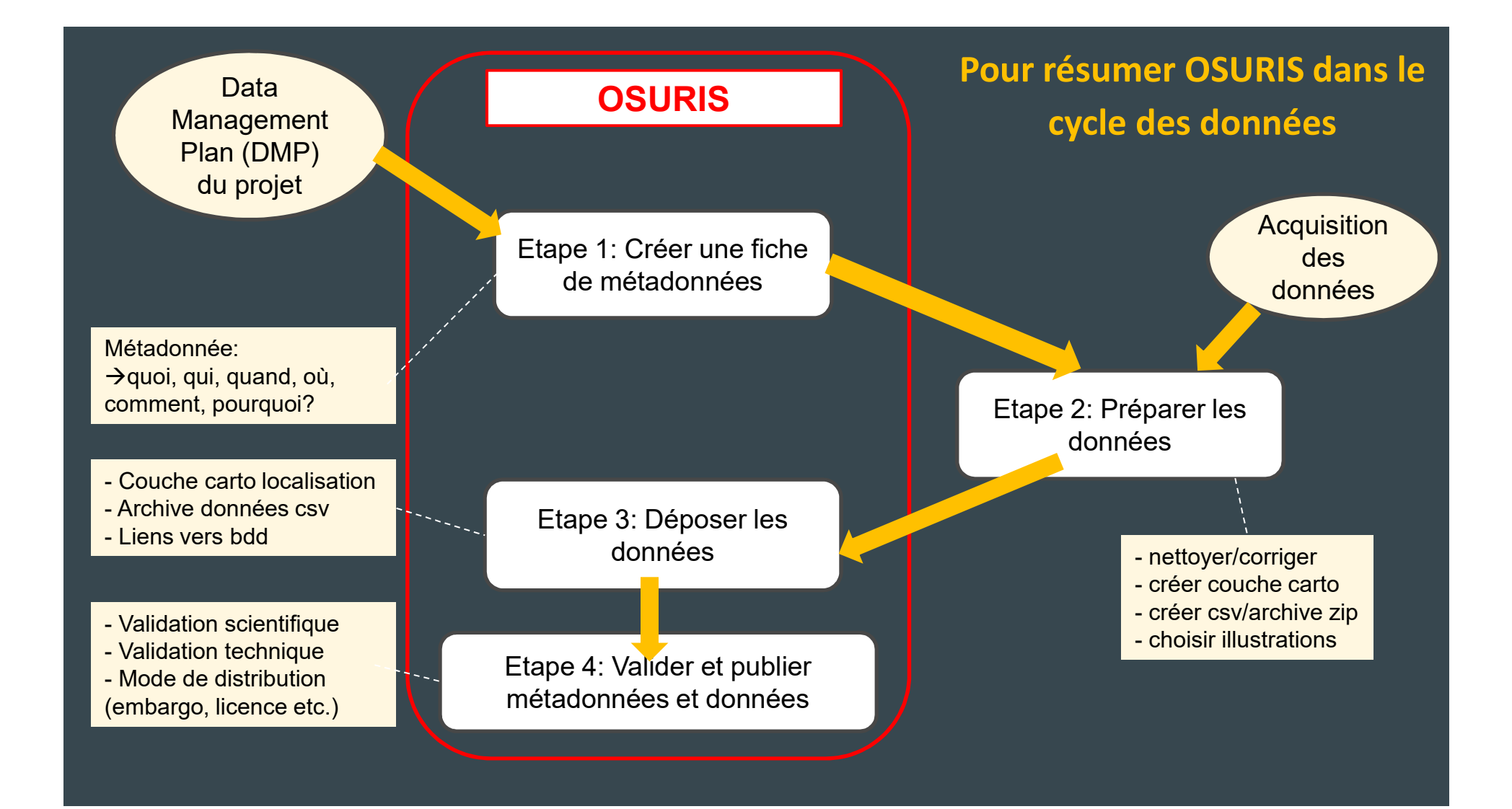

### Pour continuer, autres possibilités de GeoNetwork

- Créer une fiche Catalogue d'attributs
- Comment créer une couche (via GeoServer)
- Comment relier une base de donnée à une couche spatialisée

Merci de votre attention, à vous de jouer!